# Bulk Import Learners

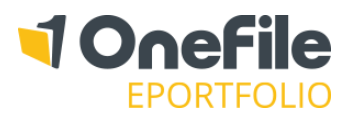

### OVERVIEW

Creating learners individually can be time-consuming especially when you are configuring each learner manually. It's possible to bulk import learners into OneFile from a CSV file. This can save you hours of data entry if you have all the relevant information at hand.

#### PREPARATION

It's important that the spreadsheet containing the details of the learners has been set up and saved correctly. If you're starting from scratch, you can <u>click here</u> to download an example CSV file.

#### USER RESTRICTIONS

Centre Managers & User Managers can use the bulk import facility. Assessors with the "Manage Learners" permission will also be able to bulk import eportfolio accounts.

#### DETAILS

## Prepare the CSV File

| Column Heading  | Example Data    | Cell Format |  |
|-----------------|-----------------|-------------|--|
| First Name      | Gemma           | General     |  |
| Last Name       | Hall            |             |  |
| Email           | ghall@email.com |             |  |
| MIS Value       | OF085           |             |  |
| Ethnicity Code  | 31              |             |  |
| Date of Birth   | 06/05/1992      | Data        |  |
| Date Registered | 20/09/2014      | Date        |  |

The following table shows what information can be imported on a CSV file.

## Changing the Cell Format of a Column in Excel

It's important that format of the cells has been correctly set or you may experience issues further down the line.

- 1. Select the Column containing the fields you are going to change
- 2. Right click on any of the selected cells
- 3. Click on the **Format Cells** option
- 4. Select the Category Note – Dates must be entered in the DD/MM/YYYY format
- 5. Click **OK**

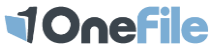

# Bulk Import Learners

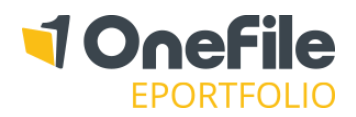

# Saving the Document as a CSV File

If your spreadsheet isn't already a CSV file, then you will need to change how it is saved so that it can be imported into OneFile.

- 1. Click on the **File** tab
- 2. Select the Save As option
- 3. Choose the location that the file should be saved
- 4. Locate the Save as type drop down list
- 5. Find and select the CSV (Comma delimited) option
- 6. Click Save

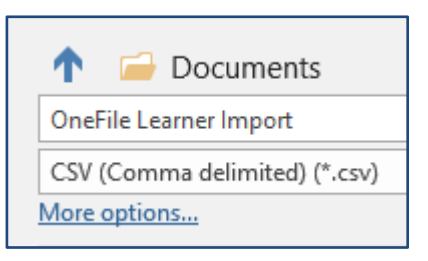

## Import the CSV File

Now that the CSV has been saved to your computer, it's ready to be imported into OneFile.

- 1. Click on the **Users** icon
- 2. Click on the Learners or Learner Episodes tab
- 3. Click on the Bulk Import Learners button
- *4.* Click the **Choose File** or **Browse** button and select the CSV file from your documents *Note Tick the checkbox if your CSV file had column headings*
- 5. Click Continue

# Match the Column Headings to OneFile Fields

You are now able to specify which column headings in your spreadsheet match the relevant fields in OneFile. To do this, select the relevant option in the down list.

If you are unable to see the right option, please check that the field can be imported and if the correct cell format has been selected on the CSV file.

Click **Continue** once all available columns have been matched.

| -iel | ds                |     |                 |                    |
|------|-------------------|-----|-----------------|--------------------|
| Ide  | entify Data Colun | าทร | ;               |                    |
|      | FNAME<br>(Text)   |     | LNAME<br>(Text) | Date REG<br>(Date) |
|      | First Name        | (   | Last Name 🔻     | Matches column     |
| н    | lenry             | w   | Matches column  | 13/12/2017         |
| N    | /atthew           | w   | Last Name       | 14/06/2017         |
| A    | ndrea             | w   | Email           | 16/12/2017         |
| N    | Naria             | Sa  | MIS Value       | 21/11/2017         |

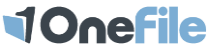

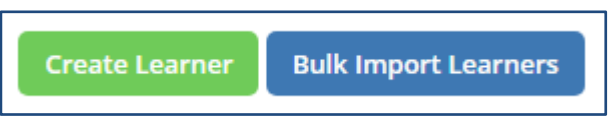

Page 2 of 3

# Bulk Import Learners

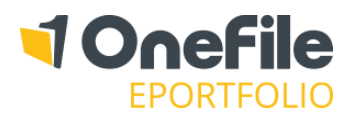

# Set Additional Details

You can now add the following information to the learners you are about to import:

- Default Assessor
- Class
- Placement
- Framework Template
- Eportfolio Start Date

This can be done in bulk by selecting the options from the drop-down lists at the top of the page. Alternatively, you can edit each learner individually by selecting a different option on the row of the learner.

## Complete the Import

Once the additional details have been selected, you're ready to bulk import the learners. To do this, scroll to the bottom of the page and click the **Bulk Import Selected Learners** button.

This may take a few minutes depending on the number of learners and whether you had assigned a framework template.

Once the bulk import has finished, you will be provided with a list of login details that can be printed out. If you want to send the login details to the learners individually, you will need to click the **Email** button on each learner's **Account** page.

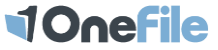